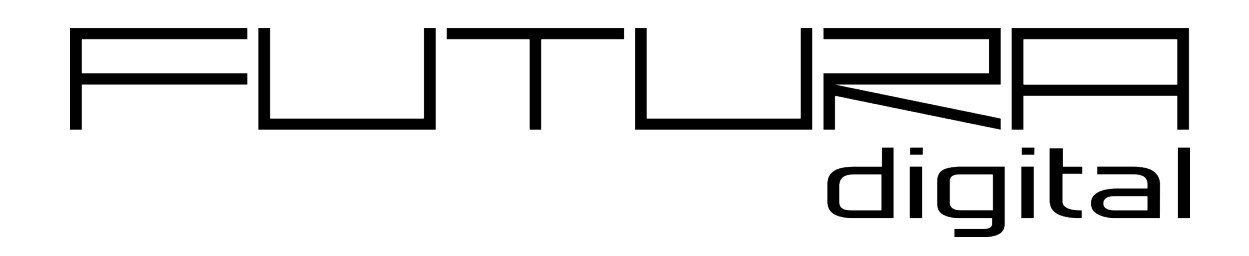

## 

Felhasználói és telepítői kézikönyv

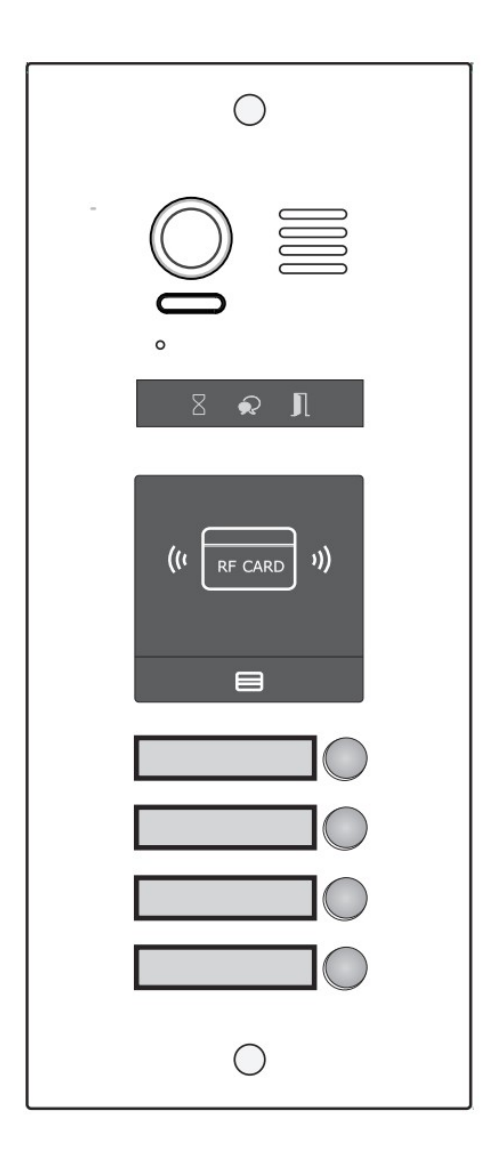

# Tartalomjegyzék

| 1. Bevezetés                               | 3   |
|--------------------------------------------|-----|
| 2. Felépítés és funkciók                   | 3   |
| 2.1. Csatlakozók                           | 3   |
| 2.2. Névtábla elhelyezése                  | 3   |
| 3. Falra szerelés                          | 4   |
| 3.1. Standard szerelés                     | 4   |
| 3.2. Bővített panel felszerelés            | 4   |
| 3.3. Rendszer sematikus képe               | 4   |
| 4. DIP kapcsolók beállítása                | 5   |
| 5. Elektromos zár bekötése                 | 6   |
| 5.1. Zárnyitás belső tápellátással         | 6   |
| 5.2. Zárnyitás külső tápellátással         | 6   |
| 6. Specifikációk                           | 6   |
| 7. Kamera modul                            | 7   |
| 7.1. Felépítés és funkciók                 | 7   |
| 7.2. Beállítások rejtett gombokkal         | 7   |
| 7.3. Gyári beállíás visszaállítása         | 8   |
| 8. Érintő billentyűzet                     | 8   |
| 8.1. Felépítés és funkciók                 | 8   |
| 8.2. Billentyűzet műveletek TFT modullal   | 8   |
| 9. TFT kijelző modul                       | .14 |
| 9.1. Felépítés és funkciók                 | .14 |
| 10. Kártyaolvasó modul                     | 15  |
| 10.1. Felépítés és funkciók                | .15 |
| 10.2. Kártya műveletek                     | .16 |
| 10.2.1. Mestekártya beállítás              | .16 |
| 10.2.2. Fehasználói kártya beállítás       | .16 |
| 11. Modulok párosítása                     | .17 |
| 11.1. TFT modul párosítása                 | .17 |
| 11.2. Billentyűzet párosítása              | .18 |
| 11.3. TFT és billentyűzet modul hozzáadása | .18 |
| 12. Hívógomb modul                         | .18 |
| 12.1. Felépítés és funkciók                | .18 |
| 12.2. Cím kiosztás                         | .19 |
| 13. Modulok csatlakoztatása                | .20 |
| 13.1. Modulok leírása                      | 20  |
| 13.2. Modulok satlakoztatása               | .21 |
| 14. Kontiguralás                           | 23  |
| 14.1. Közös kaputábla beállítások          | .23 |
| 14.2. Szottver frissítés                   | .23 |
| 14.3. Jelzöhang frissítés                  | 23  |
| 14.4. Nevlista trissitės                   | .24 |
| Jegyzetek:                                 | .25 |

# 1. Bevezetés

A VDMR-21 egy hívó és vezérlő egység bejárattól vezérelt többlakásos rendszerek számára. A kaputáblán lehetőség van hívás indítására a kívánt lakáskészülékre.

A VDMR-21 moduláris felépítésű, így maximálisan a felhasználói igényekhez igazítható. A videórendszer és a kártyaolvasó hívógombos kültéri egységgel szerelt, a felhasználó kártyaérintéssel nyithatja az ajtót.

Csatlakoztathaó számbillenytyűzet a kaputábához így jelszó használatával is nyitható az ajtó.

# 2. Felépítés és funkciók

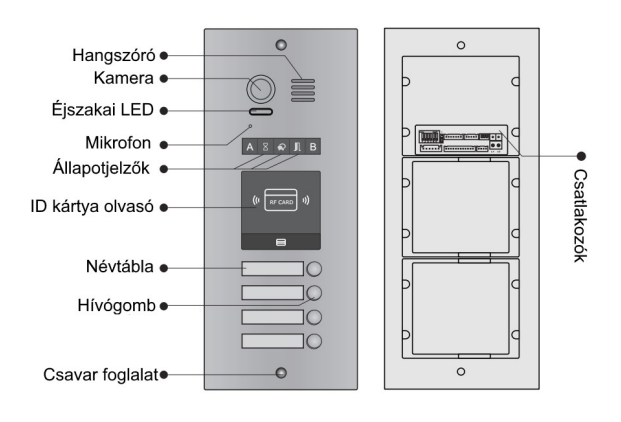

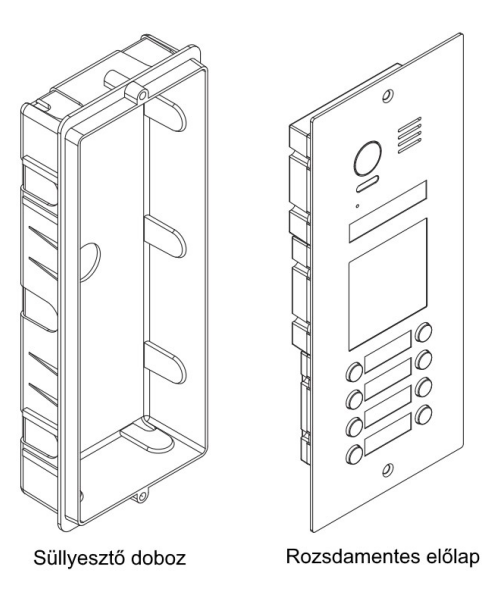

## 2.1. Csatlakozók

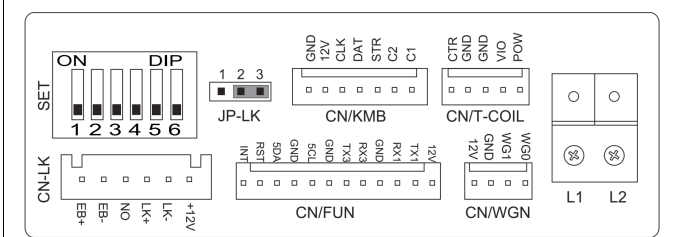

| +12V          | 12Vdc kimenet                                      |  |  |
|---------------|----------------------------------------------------|--|--|
| LK-           | Föld pont                                          |  |  |
| LK+           | Elektromos zár csatlakozó                          |  |  |
| NO            | Zárnyitó kontaktus                                 |  |  |
| EB+           | Ajtónyitó gomb + csatlakozó                        |  |  |
| EB-           | Ajtónyitó gomb - csatlakozó                        |  |  |
| JP-LK         | Elektromos zár biztonsági<br>csatlakozó            |  |  |
| SET           | DIP kapcsolók                                      |  |  |
| CN/KMB        | Hívó module csatlakozója                           |  |  |
| CN/T-<br>COIL | Nincs funkció                                      |  |  |
| CN/FUN        | Billentyűzet vagy TFT kijelző<br>module csatlakozó |  |  |
| CN/WGN        | Káryaolvasó modul csatlakozó                       |  |  |
| BUS           | (L1,L2) Polaritásmentes bus<br>csatlakozó          |  |  |

## 2.2. Névtábla elhelyezése

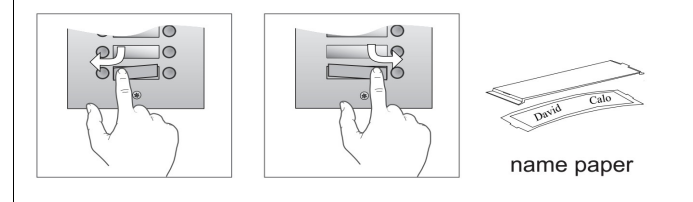

Nyomja le majd mozgassa balra/jobbra a borításta levételhez. Helyezze vissza a névtáblát és a borítás. Két gombsoros panel esetén mindkét irányban, egy gombsoros panel esetén jobbra mozgatva vehető le a borítás.

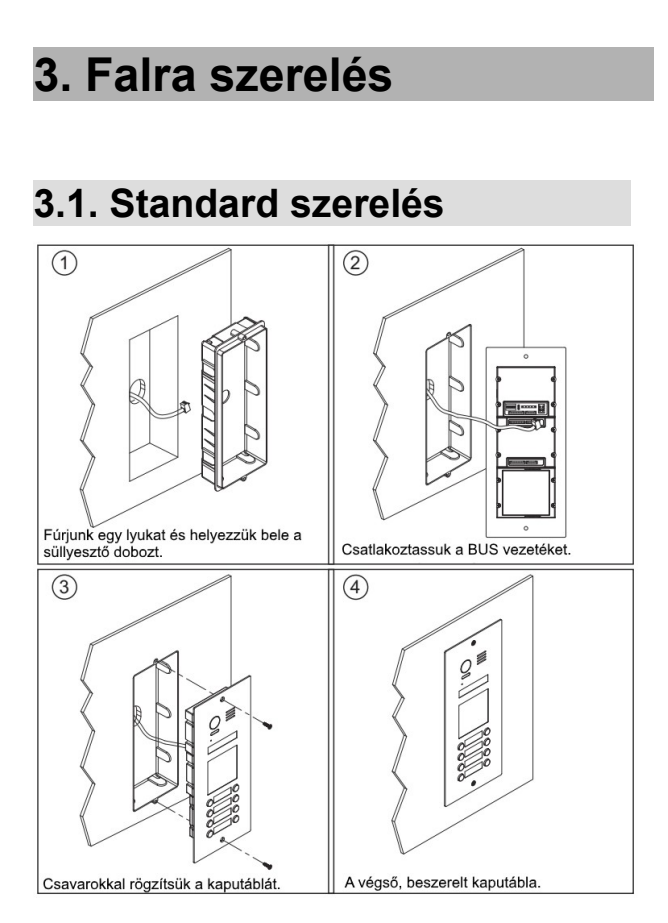

# 3.2. Bővített panel felszerelés

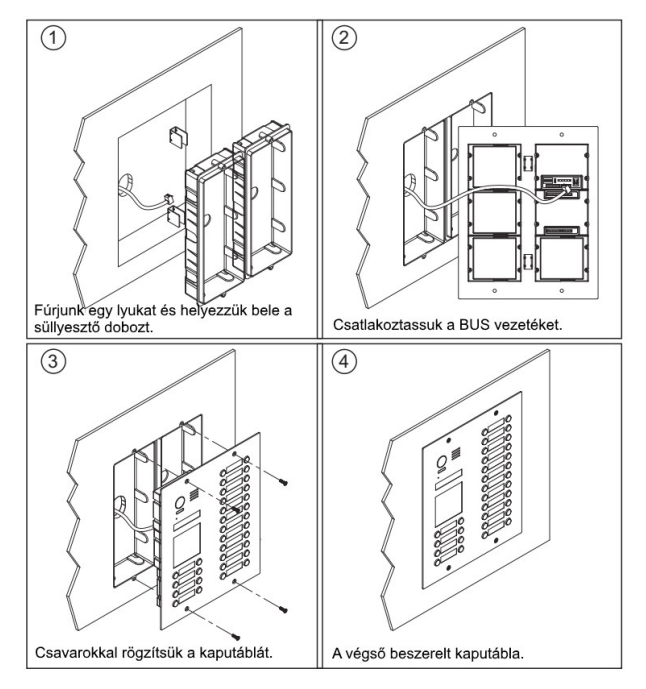

# 3.3. Rendszer sematikus képe

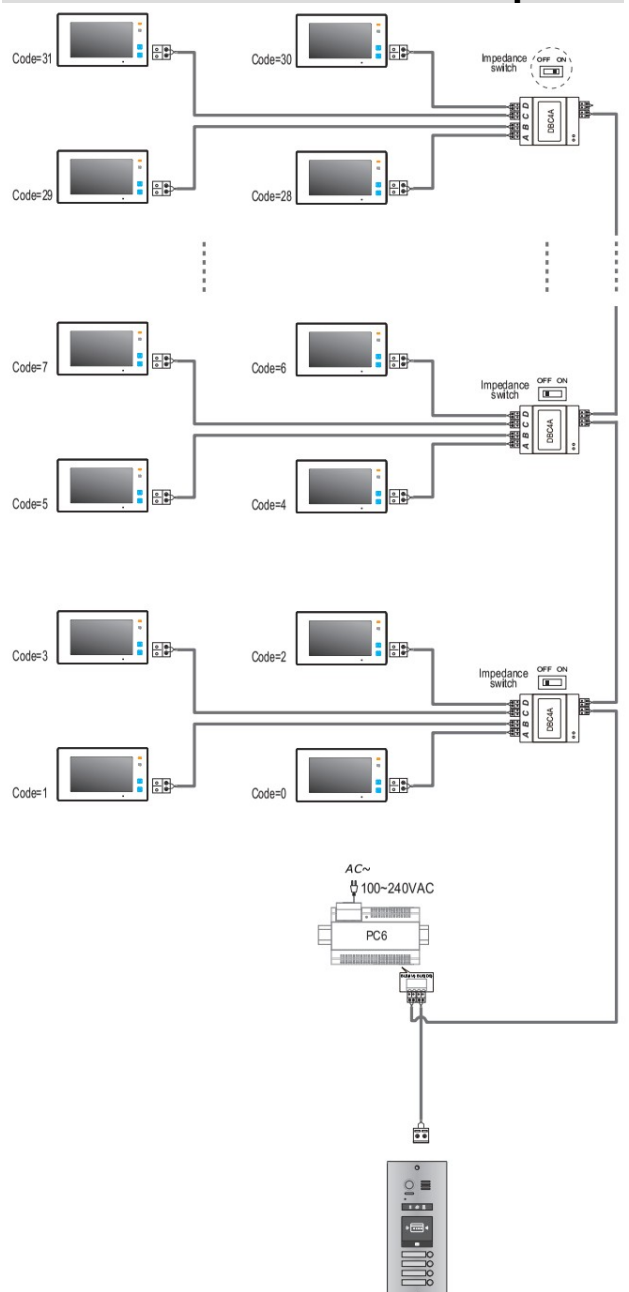

**Megjegyzés:** a példavázlaton VDT - 47M beltéri egységek láthatók.

# 4. DIP kapcsolók beállítása

Összesen 6 bit áll rendelkezésre a kaputábla konfigurálására. A kapcsolók beállítása telepítés előtt és után egyaránt módosítható, de változtatást követően a rendszer újraindítást igényel.

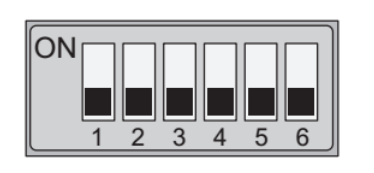

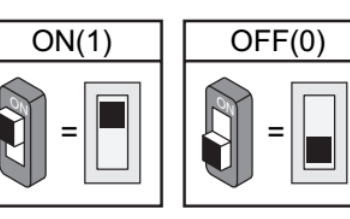

| Kapcsolók              | Kapcsolók<br>állása | Működés                                                                  |  |
|------------------------|---------------------|--------------------------------------------------------------------------|--|
|                        | ON                  | Alapértelmezett, ID=00, első kaputábla                                   |  |
| DIP1, DIP2             | ON                  | ID=10, második kaputábla                                                 |  |
| Kaputábla száma        |                     | ID=01, harmadik kaputábla                                                |  |
|                        | ON                  | ID=11, negyedik kaputábla                                                |  |
| DIP3                   | ON                  | Alapértelmezett, két nyomógombsoros kaputábla                            |  |
| száma                  | ON                  | Egy nyomógombsoros kaputábla                                             |  |
| DIP4<br>Nyomógomb szám | ON                  | Alapértelmezett, az alapértelmezett kódok<br>használata a nyomógomboknál |  |
|                        | ON                  | Programozott kódok használata  a<br>nyomógomboknál                       |  |
| DIP5<br>Zárpyitási idő | ON                  | Alapértelmezett, zárnyitási idő 1 másodperc                              |  |
| gyors beállítás        | ON                  | Zárnyitási idő 5 másodperc<br>(szoftverrel módosítható)                  |  |
| DIP6                   | ON                  | Működés                                                                  |  |
| Funkció választó       | ON                  | Funkció választás                                                        |  |

# 5. Elektromos zár bekötése

## 5.1. Zárnyitás belső tápellátással

- A zár 12Vdc feszültséggel üzeml, a felvett áram maximum 250mA lehet belső tápellátású módban és közvetlenül csatlakozik a kaputáblához.
- 2. A zárnyitási módot 0-ra kell állítani (alapbeállítás).
- A jumpert fordított működés esetén 1-2 pozícióba kell állítani (feszültségre zárt mód), normál működés esetén 2-3 pozícióba (feszültségre nyitó mód).
- 4. Ha eltérő nyitási idő szükséges, beállítható a kaputáblán.

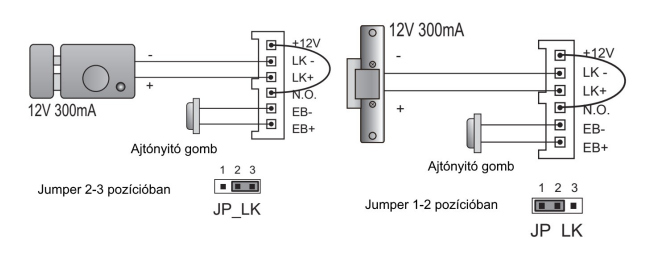

# 5.2. Zárnyitás külső tápellátással

- 1. A külső tápellátásnak igazodni kell az adott zárhoz.
- 2. A jumpert el kell távolítani.
- A zárnyitási módot a különböző záraknak megfelelően kell beállítani.
  - Feszültégre nyitás mód: nyitási mód=0 (alapbeállítás)
  - Feszültségre zárás mód: nyitási mód=1
- 4. Ha eltérő nyitási idő szükséges, beállítható a kaputáblán.

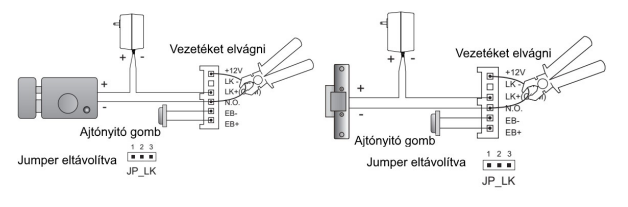

# 6. Specifikációk

| Tápfeszültség            | 26Vdc (ajánlott PC6)                              |
|--------------------------|---------------------------------------------------|
| Teljesítmény<br>felvétel | 1W készenléti<br>állapotban, 5W<br>működés közben |
| Zárnyitás kimenete       | 12Vdc, 250mA                                      |
| Zárnyitási idő           | 1~99s                                             |
| Működési<br>hőmérséklet  | -20°C ~ +55°C                                     |
| Méretek                  | 316 x 133 x 48mm                                  |

# 7. Kamera modul

# 7.1. Felépítés és funkciók

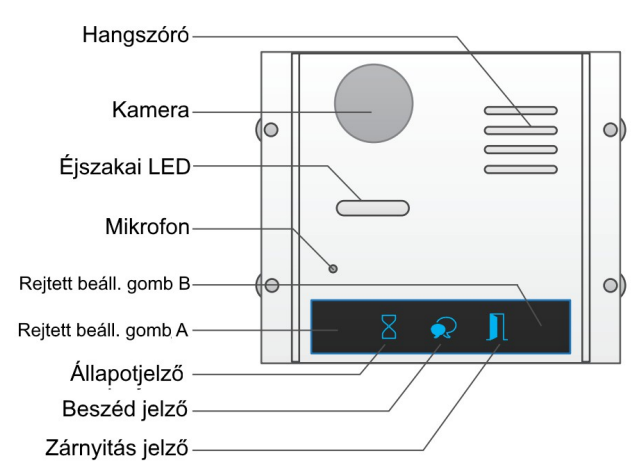

**Megjegyzés:** A és B gombok rejtva vannak, alap esetben inatívak. Ahhoz, hogy aktívak legyenek a DIP6 kapcsolót ON állásbe kell kapcsolni.

## 7.2. Beállítások rejtett gombokkal

A DIP6 kapcsolót ON, a többit OFF állásba kell kapcsolni a beállítások beviteléhet.

### • Zárnyitási mód beállítása

A kaputáblának készenléti módban kell lennie.

(1) Nyomja meg a **Rejtett gomb A**-t, a zárnyitás jelző ekkor világítani fog és **BP+,BP** hangjelzés érkezik.

(2) Nyomja meg a **Rejtett gomb A**-t újra a Zárnyitási mód beállításához

Normál működési mód esetén az állapotjelző egyszer felvillan **BP+** hangjelzés mellett.

Fordított működési mód esetén az állapotjelző kétszer villan BP+,BP hangjelzés mellett.

Ha van TFT modul a rendszerhez csatlakoztatva, akkor az információ megjelenik a kijelzőn.

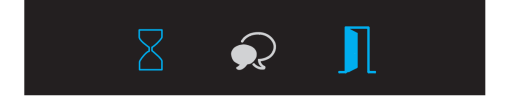

• Zárnyitási idő beállítása

A kaputáblának készenléti módban kell lennie.

(1) Nyomja meg a **Rejtett gomb A**-t, a zárnyitás jelző ekkor világítani fog és **BP+,BP** hangjelzés érkezik.

(2) Nyomja meg a **Rejtett gomb B**-t és tartja nyomva a záryitási idő beállításához. **BP** hangot fog hallani, az állapotjelző pedig villogni kezd másodpercenként egyszer.

A Zárnyitási idő az állapotjelző villanásainak számával fog megegyezni. Például: ha az **állapotjelző** négyszer villan, a Zárnyitási idő 4 másodperc lesz.

### Figyelmeztető hang beállítása

(1) Nyomja meg a **Rejtett gomb A**-t és tartsa nyomva 3 másodpercig a figyelmeztető hang beállításához, az **állapotjelző** bekapcsol és a jelenlegi figyelmeztető hang elindul.

(2) Nyomja meg a **Rejtett gomb A**-t a következő jelzőhangig.

(3) Nyomja meg a **Rejtett gomb B**-t a kilépéshez.

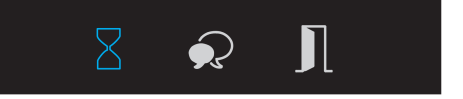

#### Hívásjelző hangerő beállítása

(1) Nyomja meg a **Rejtett gomb B**-t a Hívásjelző hangerejének beállításához. A **beszéd jelző** bekapcsol, ugyanebben az időben elindul a jelzőhang a jelenlegi hangerővel.

(2) Nyomja meg a **Rejtett gomb A**-t a hangerő növeléséhez/csökkentéséhez.

(3) Nyombja meg a **Rejtett gomb B-**t a kilépéshez.

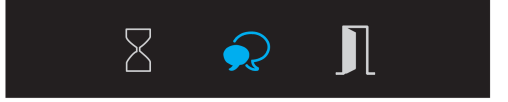

#### • Beszéd hangerő beállítása

(1) Beszélgetés közben nyomja meg a Rejtett gomb B-t és tartsa nyomva 3 másodpercig a beszéd hangerejének beállításához. A beszéd jelző bekapcsol BP+,BP hang kíséretében.

(2) Nyomja meg a **Rejtett gomb A**-t a hangerő növeléséhez/csökkentéséhez.

(3) Nyomja meg a **Rejtett gomb B**-t a kilépéshez.

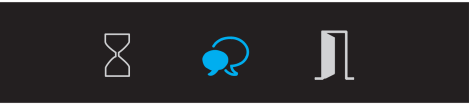

### 7.3. Gyári beállíás visszaállítása

**Figyelmeztetés:** Gyári beállítás módban minden felhasználói beállítás törlődni fog, beleértve a modul beállításokat, ID modul beállításait, az érintő billentyűzet beállításait, stb... Még abban az esetben is ha az adott modul nincs csatlakoztatva a Kamera modulhoz.

(1) Készenléti módban zárja rövidre az Ajtónyitó gomb csatlakozóit (**EB+,EB-**).

(2) Kapcsolja át a **DIP6** kapcsolót 4 alkalommal. Ezután egy **BP+** hangot fog hallani és **mindhárom jelzőfény** villogni kezd. Ez azt jelenti hogy a Gyári beállítás visszaállítása folyamatban van. Ha a **három jelzőfény** kialszik és megszólal a **BP+** hang, akkor a gyári beállítás visszaállt.

# 8. Érintő billentyűzet

## 8.1. Felépítés és funkciók

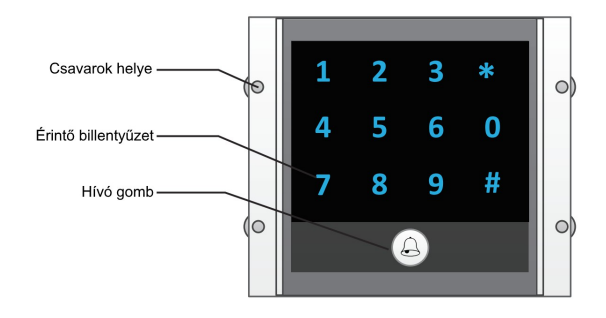

### 8.2. Billentyűzet műveletek TFT modullal

#### Lakás hívása

Írja be közvetlenül a szoba számát, ez megjelenik a kijelzőn, majd nyomja meg a hívás gombot.

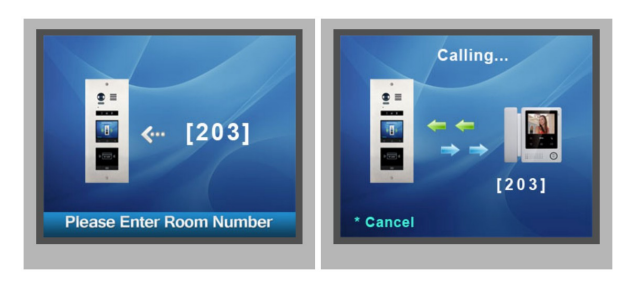

#### • Zárnyitás jelszóval

Írja be a jelszót, majd nyomja meg a "#" gombot az ajtó nyitásához.

|            | /       |        |    |
|------------|---------|--------|----|
| <b>₫</b> = |         |        |    |
| T          | <i></i> | [****  |    |
|            | 1       |        |    |
|            |         |        |    |
| Pleas      | e Input | Passwo | ſď |

#### • Paraméter beállítások

A beállítási módról:

Írja be a mester kódot a beállítás menü eléréséhet. Ezután adja meg a megfelelő beállítás kódot a kiválasztott funkcióhoz. A beállítás érvénybe lépése után adja meg a következő beállító kódot a konfigurálás folytatásához vagy nyomja meg a  $\$ gombot a kilépéshez.

#### Jelmagyarázat:

| BP  | Rövid sípszó  |  |
|-----|---------------|--|
| BP+ | Hosszú sípszó |  |

| Művelet                                    | Művelet Beállítható érték                                          |                 | Beállító kód |
|--------------------------------------------|--------------------------------------------------------------------|-----------------|--------------|
| Összes beállítás<br>törlése                | 1234                                                               | -               | 00           |
| Mester kód<br>módosítása                   | 112 karakter<br>Használható<br>karakterek: 0~9                     | 1234            | 01           |
| Kódzár<br>háttérvilágításána<br>k ideje    | 01~90 másodperc<br>folyamatosan világít                            | 10 másodperc    | 02           |
| Zárnyitási ideje                           | 1~99 másodperc                                                     | 1 másodperc     | 03           |
| Zárnyitás módja                            | 0: normál / 1:<br>fordított                                        | 0: normál       | 04           |
| Visszajelző hang<br>engedélyezése          | 0: be / 1 ki                                                       | 0: be           | 05           |
| Összes<br>felhasználói kód<br>törlése      | 1234                                                               | -               | 06           |
| */# gombok<br>funkciója                    | 0: Normál / 1:<br>Fordított                                        | 0: Normál       | 07           |
| Hívás hang<br>engedélyezése                | 0: Engedélyezve /<br>1: Letiltva                                   | 0: Engedélyezve | 08           |
| Kódzár<br>érintőgombjainak<br>érzékenysége | Használható<br>karakterek: 0~5                                     | 2               | 09           |
| Hangszóró<br>hangerő                       | Használható<br>karakterek: 0~9                                     | 7               | 11           |
| Esti fényerő                               | Használható<br>karakterek: 0~5                                     | 4               | 13           |
| Nincs funkció                              | Nincs funkció                                                      | Nincs funkció   | 14~17        |
| Egyszeri kód<br>1. kiment                  | 1~12 karakter<br>Használható<br>karakterek: 0~9                    | -               | 18           |
| Egyszeri kód<br>2. kiment                  | 1~12 karakter<br>Használható<br>karakterek: 0~9                    | -               | 19           |
| Felhasználói<br>kódok<br>1. kimenet        | 1~12 karakter<br>Kódok száma: 40<br>Használható<br>karakterek: 0~9 | -               | 20~59        |
| Felhasználói<br>kódok<br>2. kimenet        | 1~12 karakter<br>Kódok száma: 40<br>Használható<br>karakterek: 0~9 | -               | 60~9         |

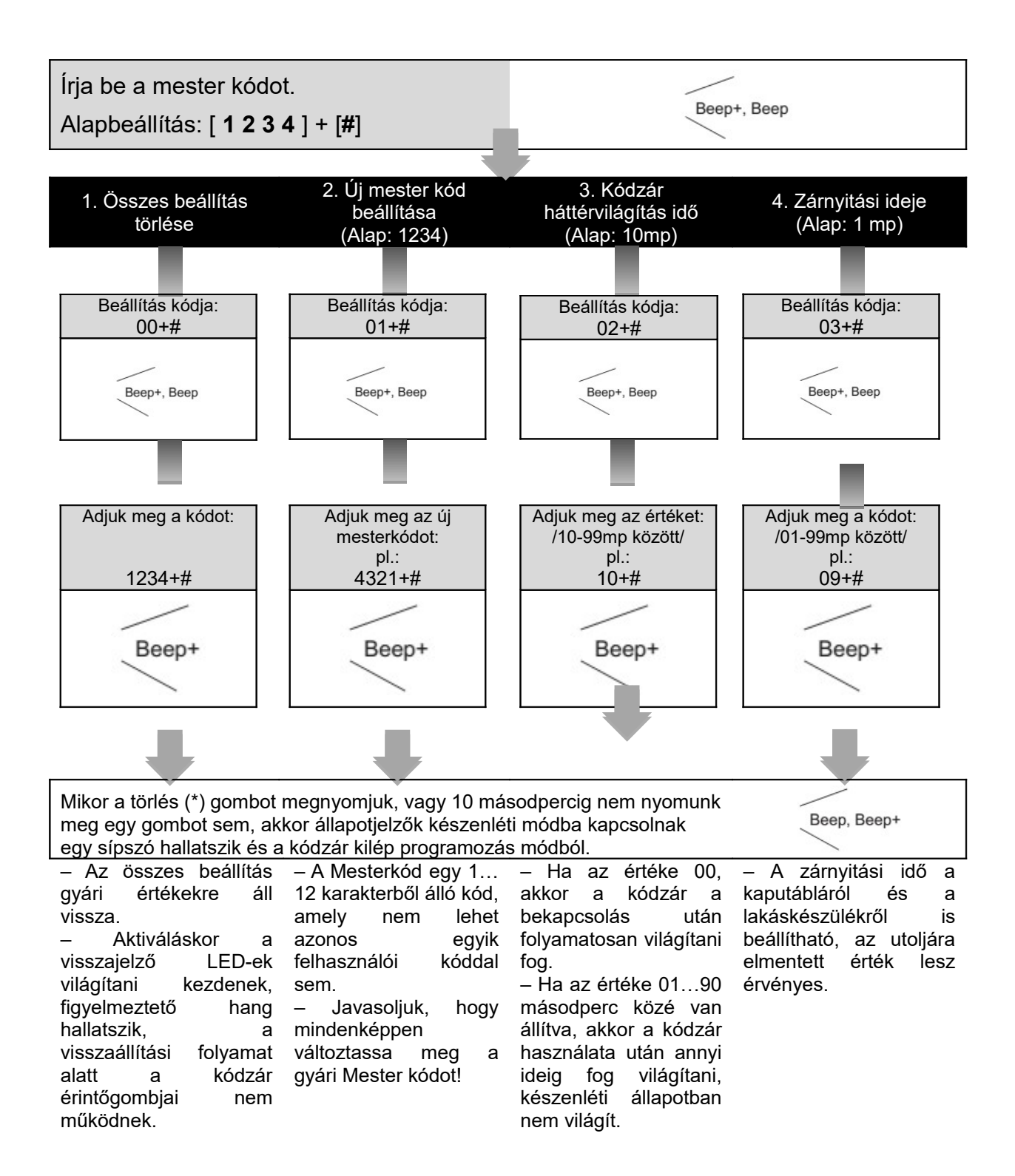

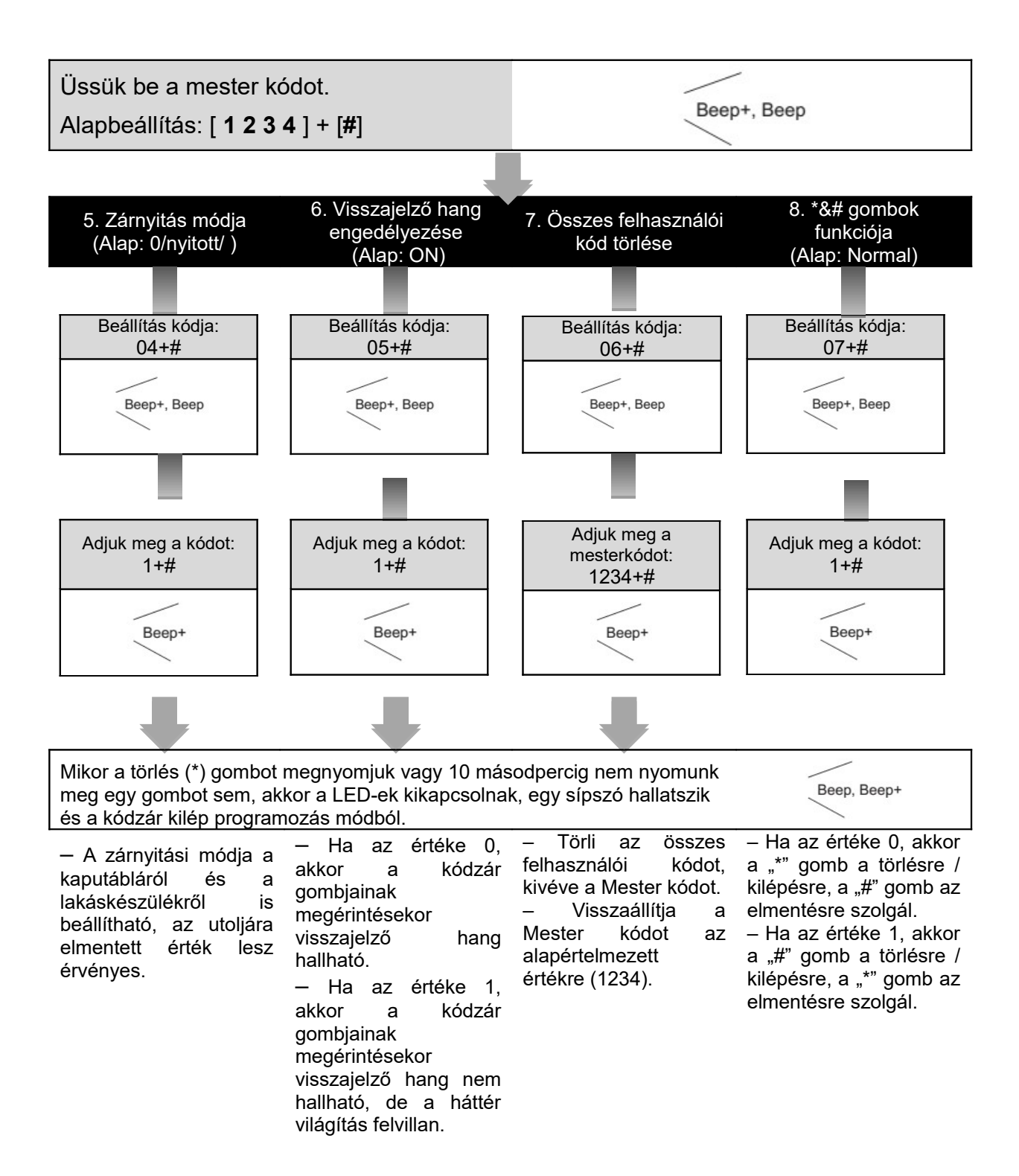

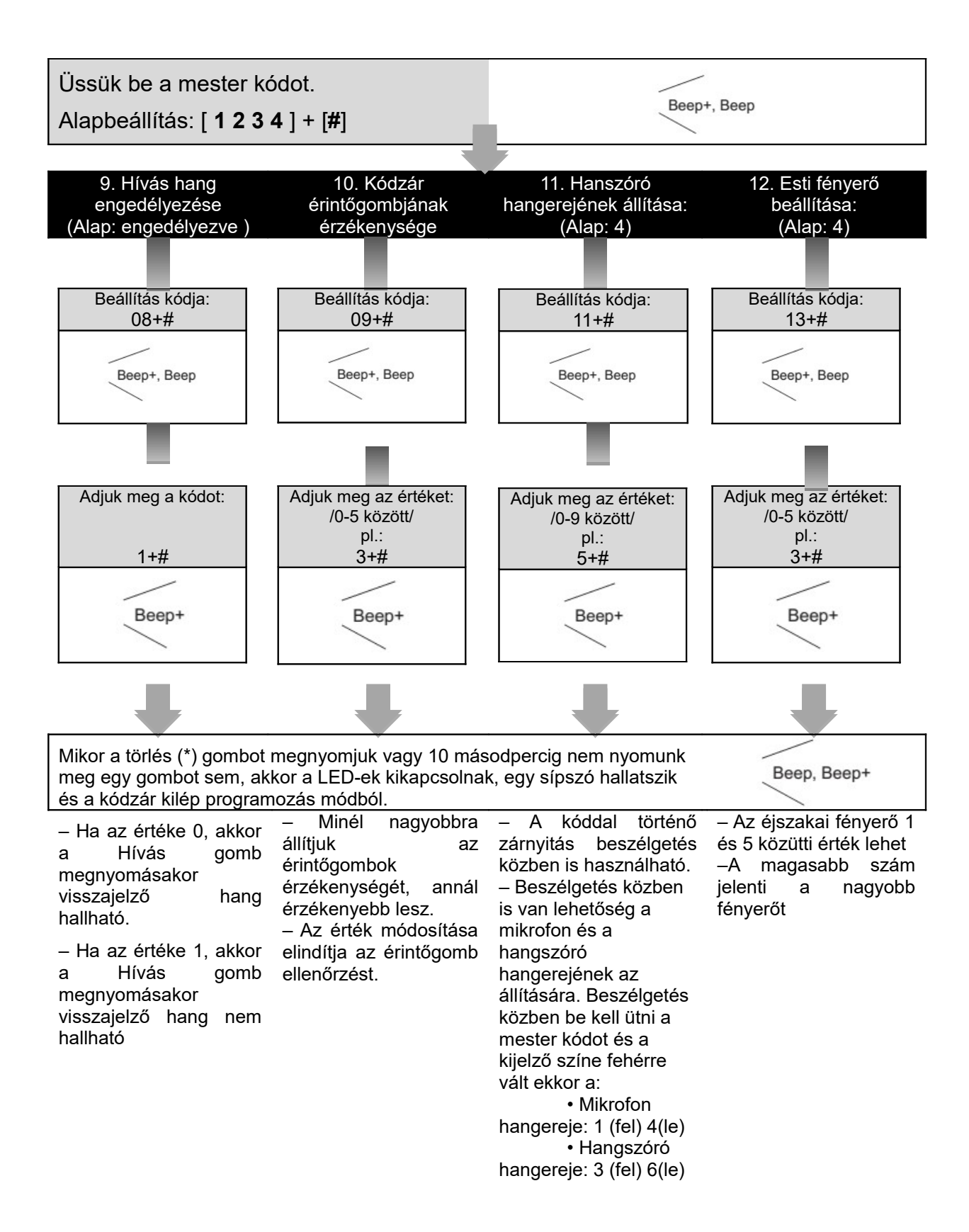

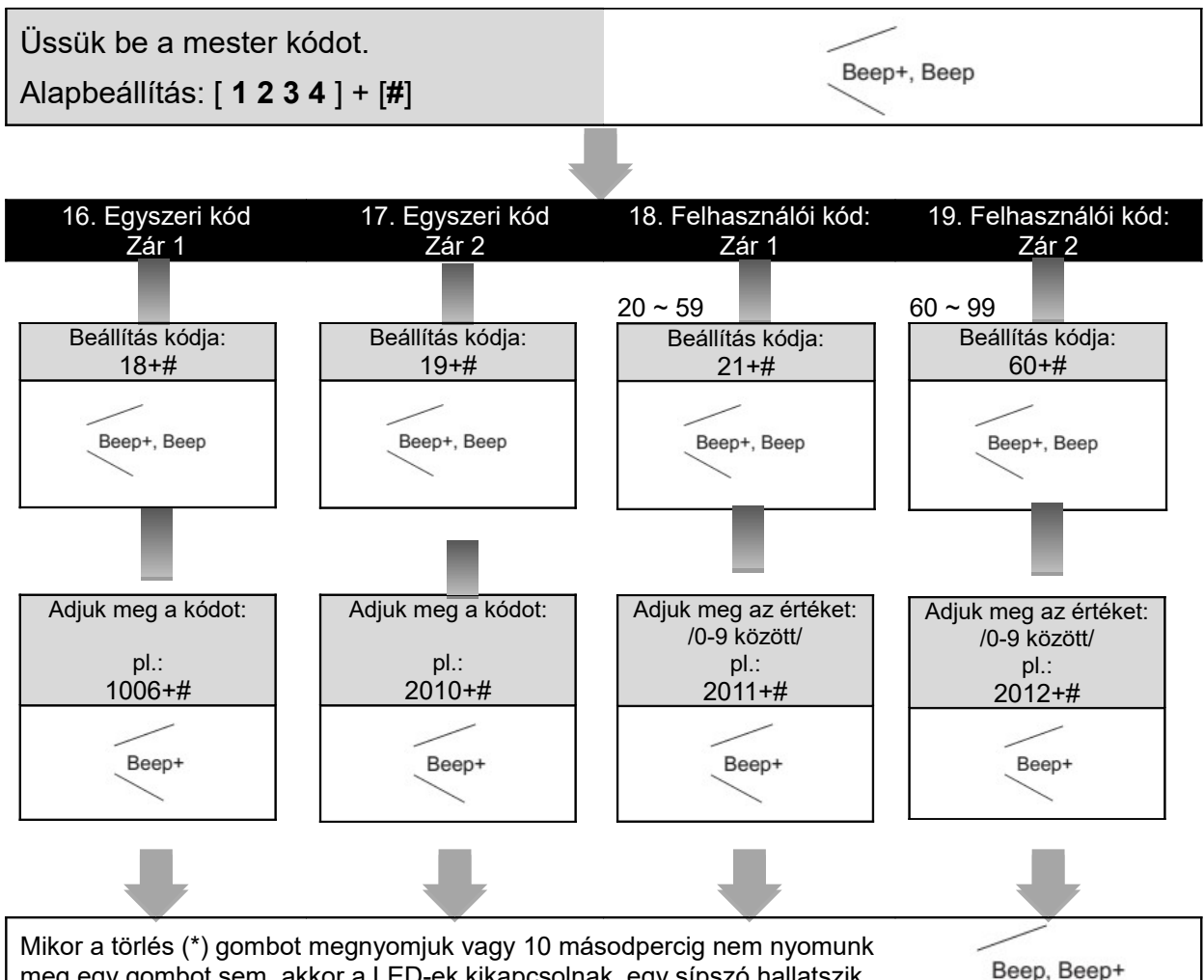

meg egy gombot sem, akkor a LED-ek kikapcsolnak, egy sípszó hallatszik és a kódzár kilép programozás módból.

Beep, Beep+

 Az Egyszeri kódok egyetlen belépésre jogosítanak

– Az Egyszeri kód használatakor az elektromos zár működésbe lép, majd 60 másodperccel később a kód törlődik a rendszerből. Használat után még 60 másodpercig aktív lesz a kód.

 A zárnyitás kimenethez külön adható meg egyszeri belépésre jogosító kód: Az kimenet" "Egyszeri kód, 1. az 1 elektromos zárat nyitja.

 Ha a megadott kód hossza meghaladja a 12 karaktert, akkor "beep, beep, beep, beep" hibajelző hang hallatszik és a kód törlődik.

 Egyszeri kód nem egyezhet meg a Mester kóddal, vagy a felhasználói kódokkal.

- Mindkét zárnyitás kimenethez 40 db állandó felhasználói kód állítható be: a 20..59 programkódokkal az 1., a 60..99 programkódokkal 2. kimenethez а adhatók meg kódok.

- A "Felhasználói kódok 1. kimenet" az 1. elektromos zárat nyitja.

- Ha a megadott kód hossza meghaladja a 12 karaktert, akkor "beep, beep, beep, beep" hibajelző hang hallatszik és a kód törlődik.

 Felhasználói kód nem egyezhet meg a Mester kóddal, vagy az egyszeri kódokkal.

# 9. TFT kijelző modul

## 9.1. Felépítés és funkciók

Csavarok helye 3.5 inch TFT kijelző Érintő gombok (O E E + )

- Hívás címlistán keresztül
- 3.5 inch TFT kijelző
- Műveletek megjelenítése
- 3 érintő gomb

#### Funkciók

Készenléti mód

Ez a kezdőképernyő készenléti módban.

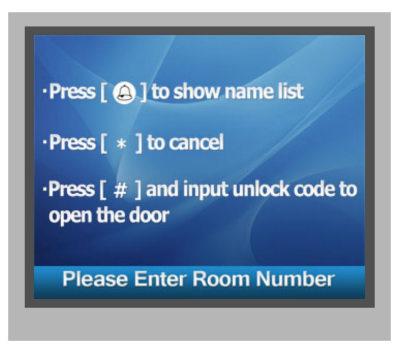

### Hívás címlistáról

Készenléti módban nyomja meg a  $\bigcirc$ gombot a címlista megjelenítéséhez. A  $\leftarrow$ vagy a  $\rightarrow$  gombokkal válassza ki a tárcsázni kívánt nevet, majd nyomja meg ismét a  $\bigcirc$  gombot.

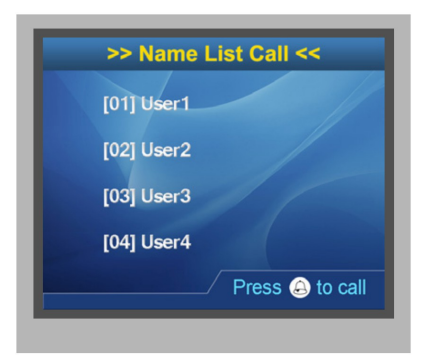

#### Hívóképernyő

Ez a hívási folyamat felhasználói felülete. Ha a hívószámhoz név van rendelve a listában, akkor a név megjelenik a kijelzőn.

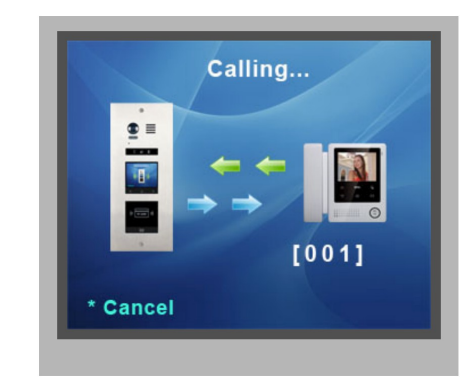

### Beszélgetés

Ez a beszélgetés folyamat felhasználói felülete. A beszélgetés hossza feljegyzésre kerül.

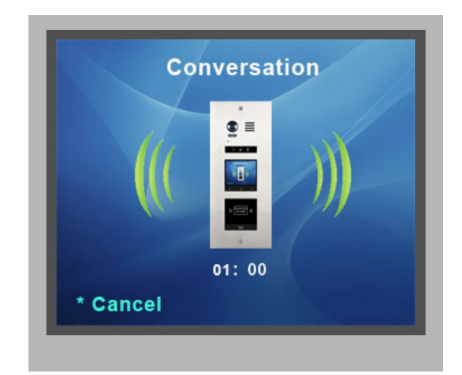

### Billentyűzet műveletek

(1) Készenléti módban a billentyűzet használatával írja be a lakás számot, ez megjelenik a kijelzőn.

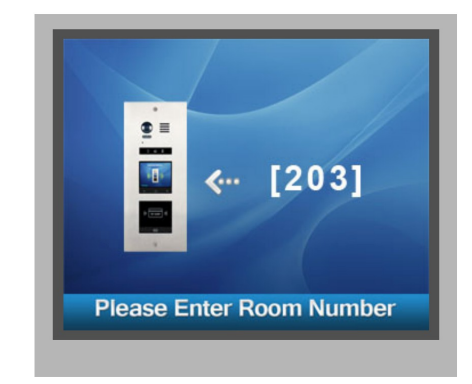

(2) Készenléti módban nyomja meg a # gombot a jelszó megadásához. Ez a jelszó bevitel felhasználói felülete.

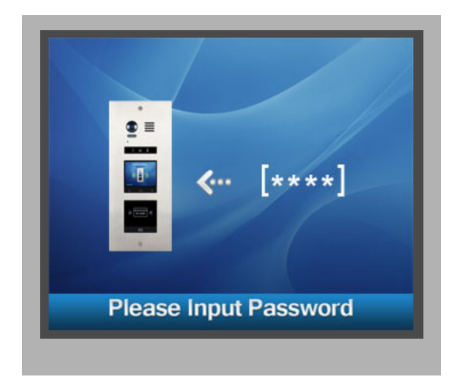

(3) Ha megadja az mesterkódot, a kaputábla egy beállítási kódot vár. Itt adhatóak meg a 8. fejeztben tárgyalt beállítási kódok.

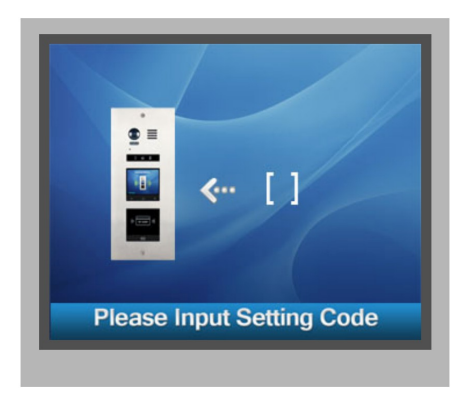

### • Egyesítés ID modullal

Ha regisztrált kártyát olvas be a modul, a következő kép jelenik meg: "Door1 open".

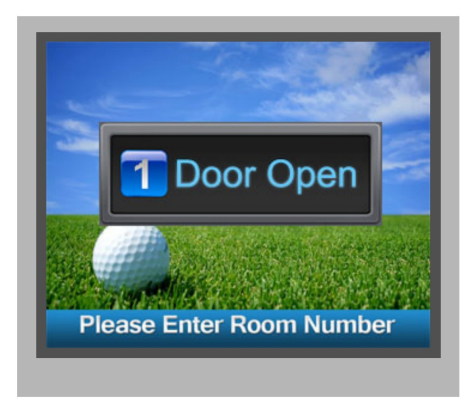

A következő felhasználói felület a kártya hozzáadása. Fontos megjegyezni hogy a hozzáadási és a törlési folyamat során megjelenő képek hasonlók egymáshoz.

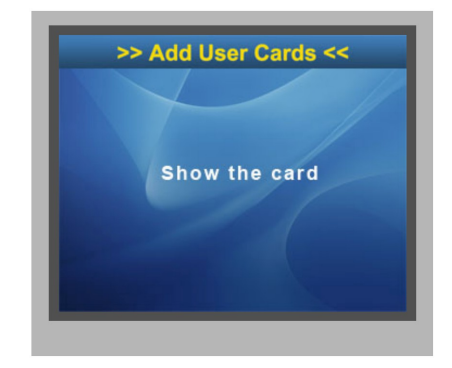

# 10. Kártyaolvasó modul

## 10.1. Felépítés és funkciók

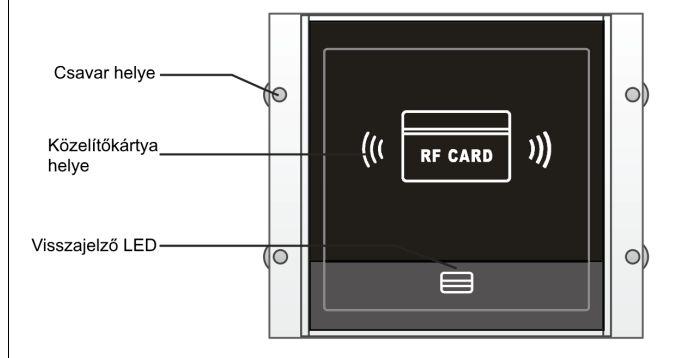

- 320 kártya rendelhető a rendszerhez
- Könnyű kezelhetőség, köszönhető a visszajelzőknek és hangjelzéseknek
- 2 mesterkártya: egy a kártyák hozzáadásához, egy a törlésükhöz
- Kártyaolvasó hatótávolsága 3~5 cm
- Mester kártyák szükségesek a további kártyák hozzáadásához és törléséhez, fontos megőrizni őket a jövőbeni használathoz

## 10.2. Kártya műveletek

### 10.2.1. Mestekártya beállítás

Helyezze áram alá a készüléket, majd zárja rövidre az EB+,EB- lábakat. Visszajelzésül hallani fog egy "BP+" hangot, emellett bekapcsol a **Zárnyitás jelző.** 

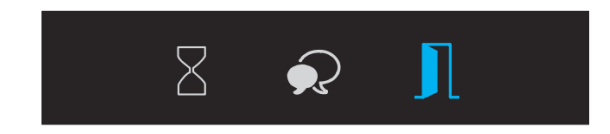

Kapcsolja a 'DIP4' kapcsolót kétszer ki-be, ekkor a rendszer egy "BP+","BP" hangot ad emellett bekapcsol a **Beszéd jelző** és a **Zárnyitás jelző**.

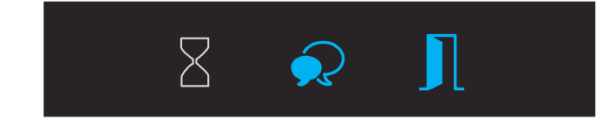

Közelítse a **Hozzáadás kártyát**, amíg nem hall egy "BP+" hangot és a **Zárnyitás jelző** be nem kapcsol.

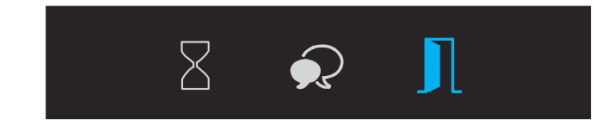

Közelítse a **Törlés kártyát**, amíg nem hall egy BP+ hangot és az összes jelző ki nem kapcsol. 10 másodperc múlva a rendszer automatikusan kilép a Mesterkártya beállítás módból.

#### Jelmagyarázat:

| BP  | Rövid sípszó  |  |
|-----|---------------|--|
| BP+ | Hosszú sípszó |  |

### 10.2.2. Fehasználói kártya beállítás

Helyezze áram alá a készüléket, majd zárja rövidre az EB+,EB- lábakat. Visszajelzésül hallani fog egy "BP+" hangot, emellett bekapcsol a **Zárnyitás jelző.** 

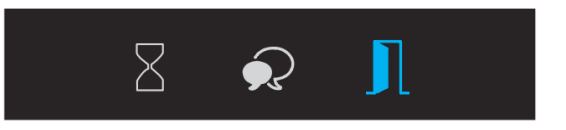

#### • Felhasználói kártya hozzáadása

(1) Készenléti módban közelítse a **Hozzáadás kártyát**, amíg nem hall egy "BP+,BP" hangot és a **Beszéd jelző** be nem kapcsol.

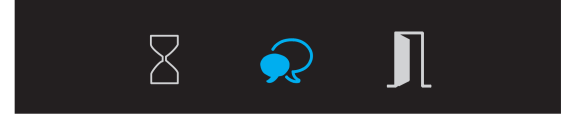

(2) Üsse be a lakás számát, ezután közelítse a hozzáadni kívánt kártyát amíg nem hall BP+ hangot és a **Beszéd jelző** villan egyszer.

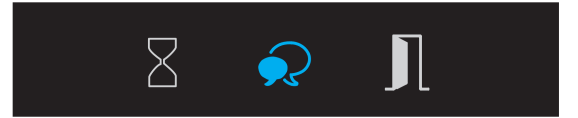

(3) Közelíts a **Hozzáadás kártyát** a kilépéshez, ekkor BP,BP+ hangot ad ki a készülék és a visszajelzők kikapcsolnak.

#### Felhasználói kártya törlése

(1) Készenléti módban közelítse a **Törlés kártyát**, amíg nem hall egy "BP+,BP" hangot és a **Zárnyitás jelző** világítani nem kezd. A Felhasználói kártya törlés mód ekkor bekapcsol.

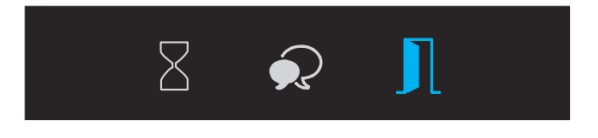

(2) **Törlés lakásszám alapján:** üsse be a lakászsámot, ezután hall egy BP+ hangot és a **Zárnyitás jelző** villan egyszer. Minden számhoz rendelt kártya törlődik.

(3) **Törlés kártya alapján:** közelítse a törölni kívánt kártyát. Hallani fog egy BP+ hangot és a **Zárnyitás jelző** villanni egyszer.

(4) Közelítse a **Törlés kártyát** a törlés módból való kilépéshez, ekkor BP,BP+ hangot ad ki a készülék és a visszajelzők kikapcsolnak.

#### • Összes kártya törlése

(1) Készenléti módban közelítse a **Törlés kártyát**, amíg nem hall egy "BP+,BP" hangot és a **Zárnyitás jelző** be nem kapcsol.

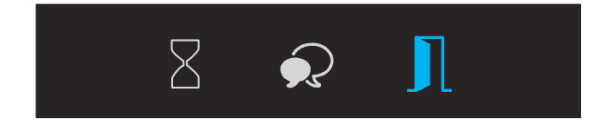

Közelítse a **Hozzáadás kártyát** amíg nem hall egy "BP+,BP" hangot és a **Beszéd jelző** be nem kapcsol.

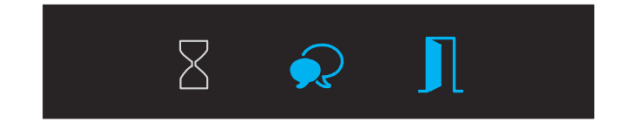

Közelítse újra a **Hozzáadás kártyát** amíg nem hall egy BP hangot és a **Beszéd jelző** valamint a **Zárnyitás jelző** villan egyet. 10 másodperc elteltével a készülék visszatér készenléti módba és a formázás befejeződik.

#### • Kártya adatbázisok

A tárolt adatok a készülék memóriáján kívül táolhaók még:

- 1. PC-n
- 2. SD kártyán

# 11. Modulok párosítása

## 11.1. TFT modul párosítása

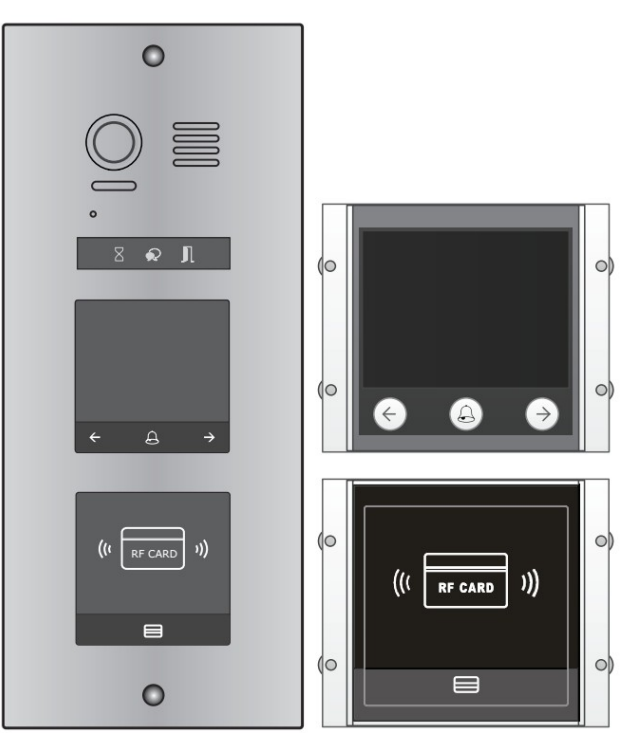

Az információk megjelennek a képernyőn, amikor a műveletek megtörténnek, ilyenek például a **Mesterkártya beállítás**, **Felhasználói kártya hozzáadás**, **Felhasználói kártya törlés**, stb...

Például ha közelítünk egy regisztrált kártyát a "Door open" információ jelenik meg a kijelzőn.

# 11.2. Billentyűzet párosítása

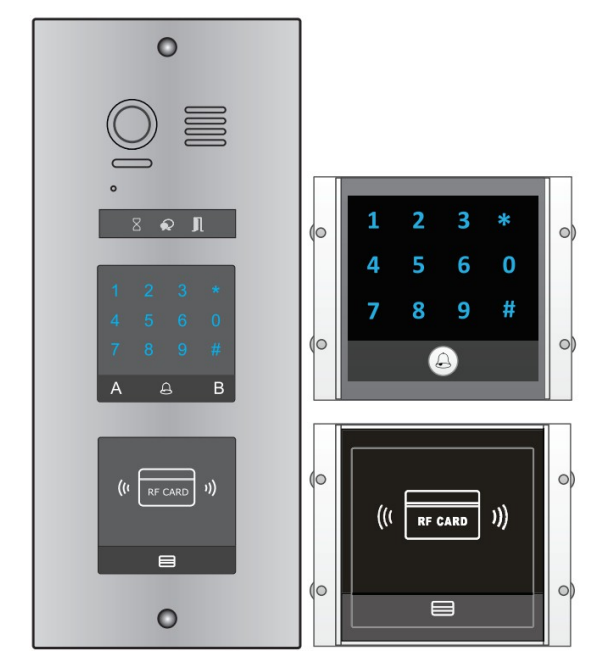

Funkciók:

- Mesterkártya beállítás
- Hozzáadás kártya beállítás
- Törlés kártya beállítás

### 11.3. TFT és billentyűzet modul hozzáadása

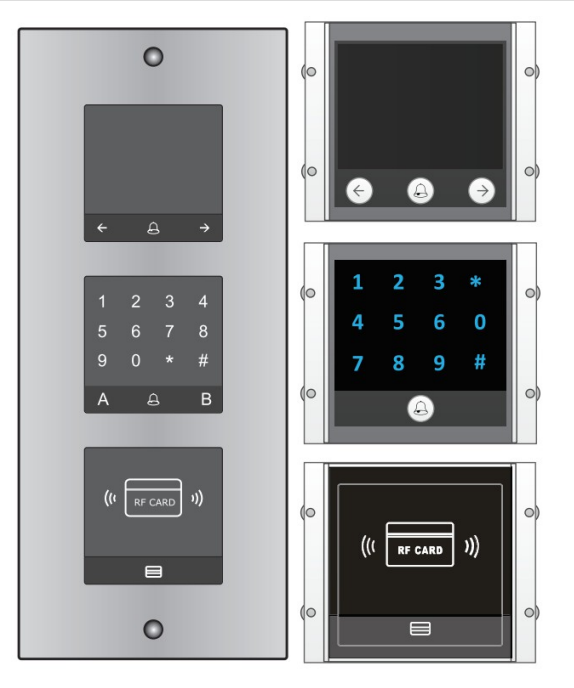

# 12. Hívógomb modul

# 12.1. Felépítés és funkciók

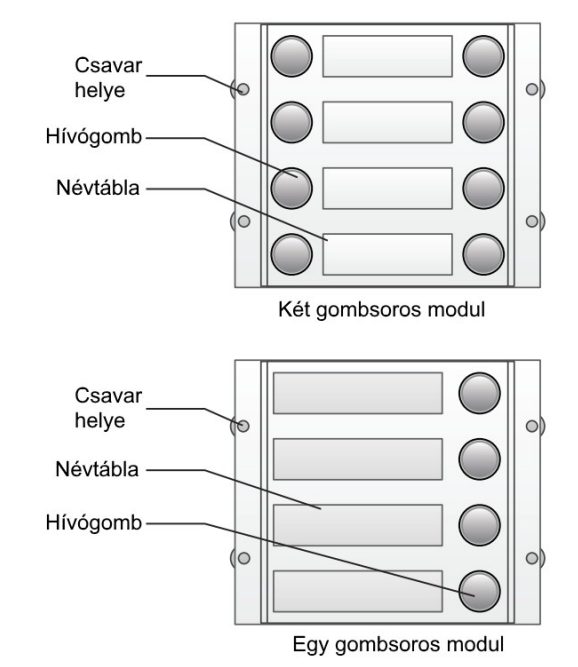

A VDMR-21 automatikusan hozzárendeli a hívókódokat a csatlakoztatott modul gombjaihoz. A listázás minden esetben fentről lefelé történik, két gombsor esetén balról jobbra a képen látható módon.

### Két gombsoros modul esetén

DIP3 kapcsoló OFF állapotba

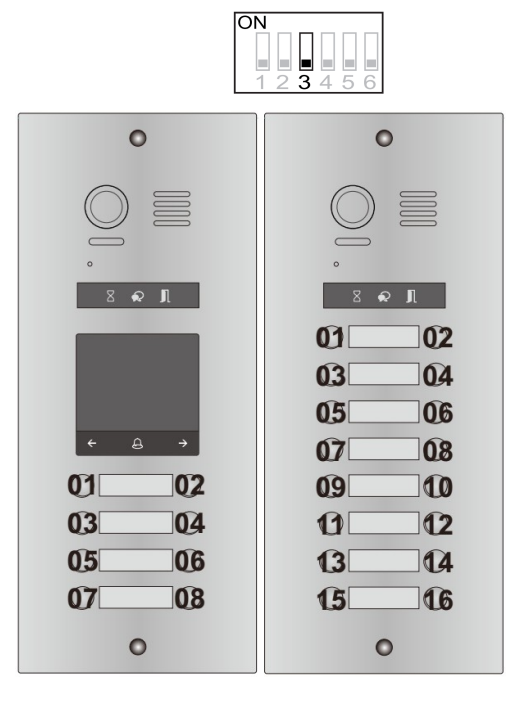

### Egy gombsoros modul esetén

• DIP3 kapcsoló OFF állapotba

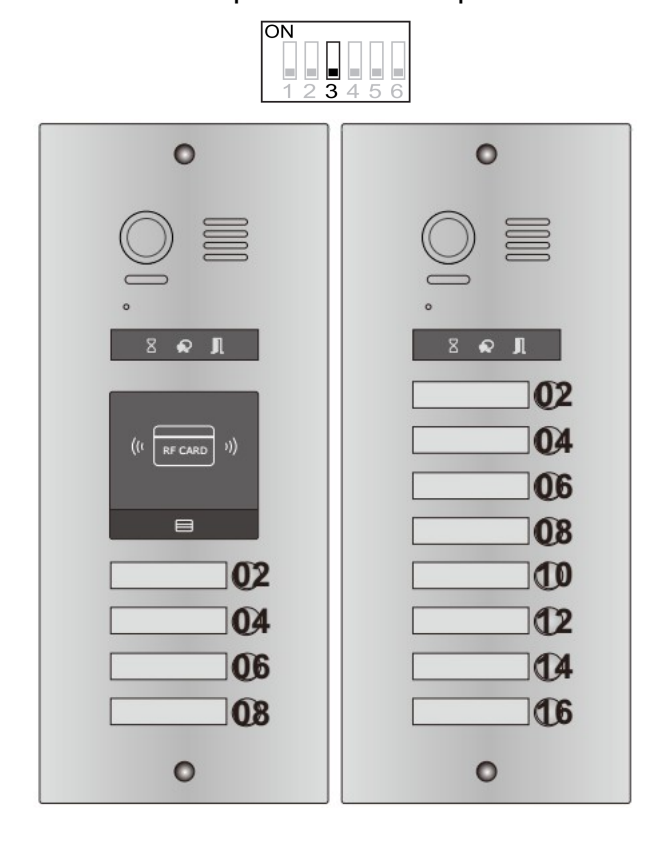

# 12.2. Cím kiosztás

| Nyomógomb<br>száma | Funkció            |
|--------------------|--------------------|
| 01                 | 01-es lakás hívása |
| 02                 | 02-es lakás hívása |
| 03                 | 03-as lakás hívása |
| 04                 | 04-es lakás hívása |
| 05                 | 05-ös lakás hívása |
| 06                 | 06-os lakás hívása |
| 07                 | 07-es lakás hívása |
| 08                 | 08-as lakás hívása |

• DIP3 kapcsoló ON állapotba

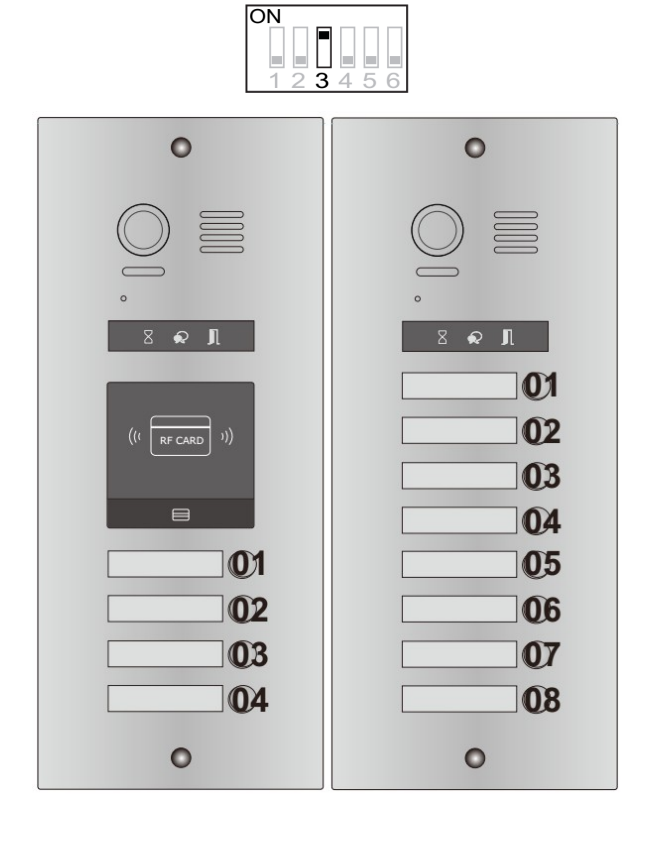

# 13. Modulok csatlakoztatása

# 13.1. Modulok leírása

<u>Videó modul</u>

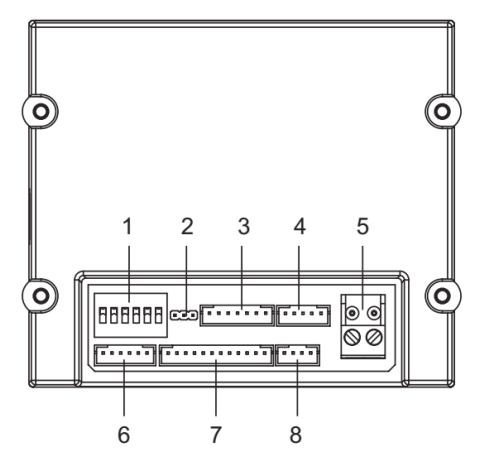

| Jelölés | Csatlakozó<br>neve | Leírás                                            |
|---------|--------------------|---------------------------------------------------|
| 1       | SET                | DIP kapcsolók                                     |
| 2       | JP-LK              | Elektromos zár<br>biztonsági<br>csatlakozó        |
| 3       | CN/KMB             | Hívógomb modul<br>csatlakozó                      |
| 4       | CN/T-COIL          | Nincs funkció                                     |
| 5       | BUS                | Polaritásmentes<br>BUS csatlakozó                 |
| 6       | CN-LK              | Elektromos zár és<br>ajtónyitó gomb<br>csatlakozó |
| 7       | CN/FUN             | Billentyűzet vayg<br>TFT kijelző<br>csatlakozó    |
| 8       | CN/WGN             | Kártyaolvasó<br>csatlakozó                        |

 <u>Billentyűzet vagy TFT kijelző</u> modul

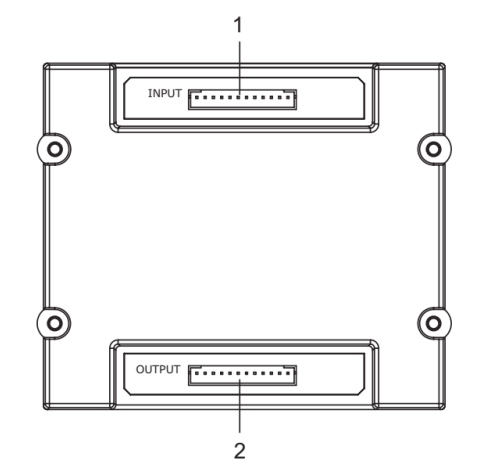

| Jelölés | Csatlakozó neve | Leírás                                 |
|---------|-----------------|----------------------------------------|
| 1       | CN/FUN_IN       | Videó modul<br>csatlakozó              |
| 2       | CN/FUN_OUT      | Billentyűzet<br>vagy TFT<br>csatlakozó |

<u>Kártyaolvasó modul</u>

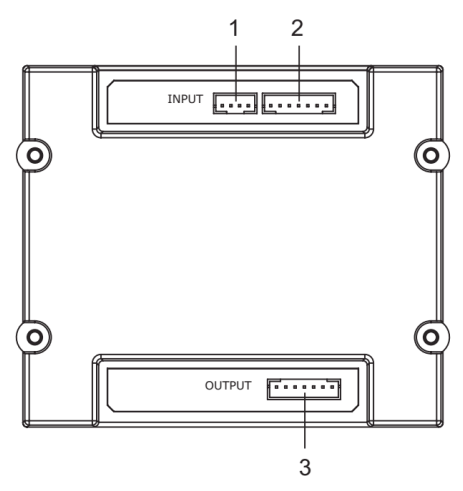

| Jelölés | Csatlakozó<br>neve | Leírás                      |
|---------|--------------------|-----------------------------|
| 1       | JWGN1              | Videó modul<br>csatlakozó   |
| 2       | JKB'               | Következő<br>hívógomb modul |
| 3       | JKB                | Következő<br>hívógomb modul |

<u>Hívógomb modul</u>

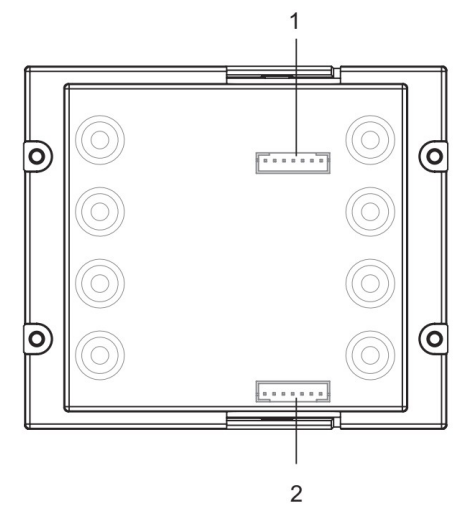

| Jelölés | Csatlakozó<br>neve | Leírás                         |
|---------|--------------------|--------------------------------|
| 1       | INPUT              | Videó modul<br>csatlakozó      |
| 2       | OUTPUT             | Következő<br>hívógomb<br>modul |

## 13.2. Modulok satlakoztatása

• <u>VDMR-21/D16</u>

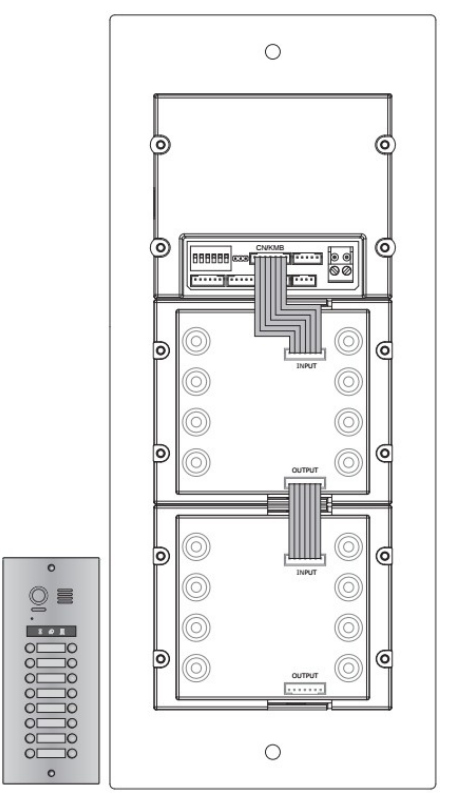

• <u>VDMR-21/ID/S4</u>

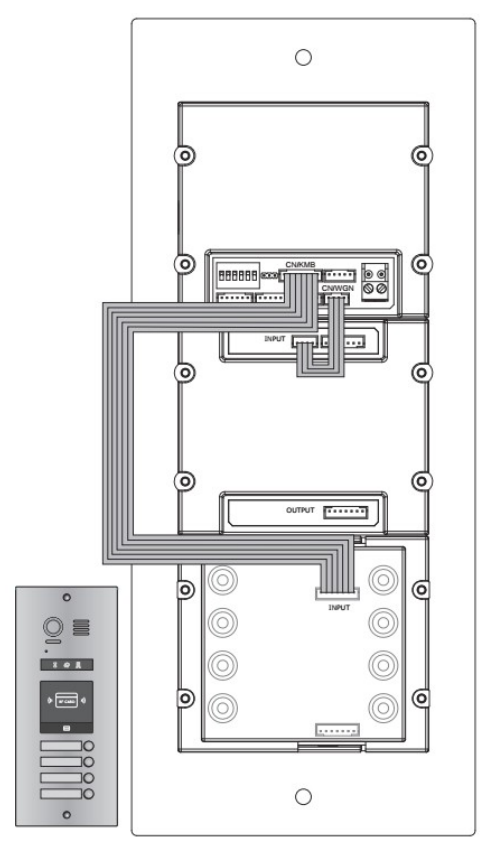

• <u>VDMR-21/T4/D8</u>

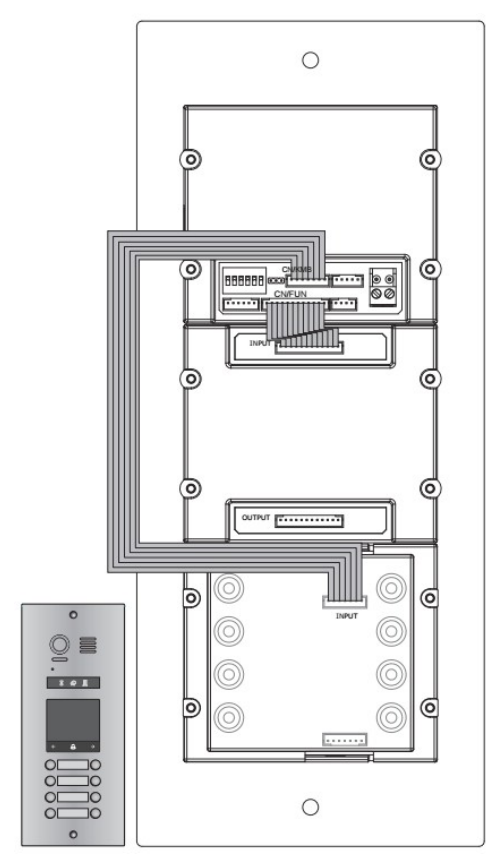

#### VDMR-21/ID/KP

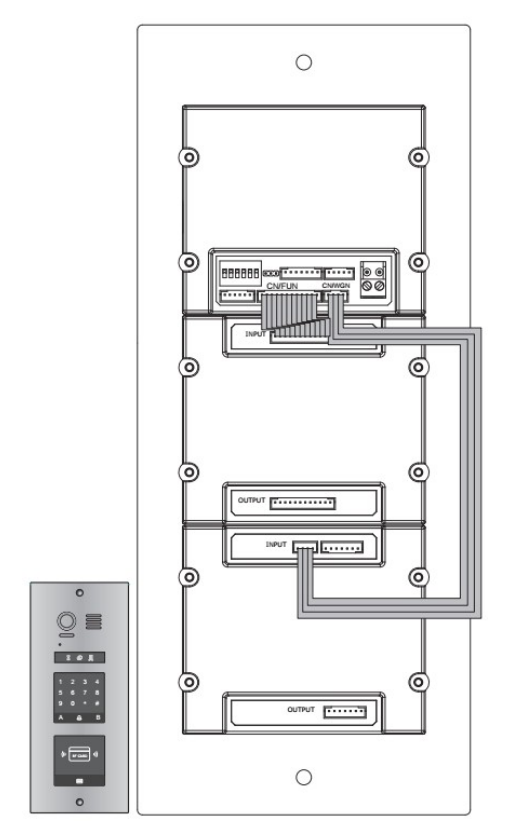

### • VDMR-21/ID/KP

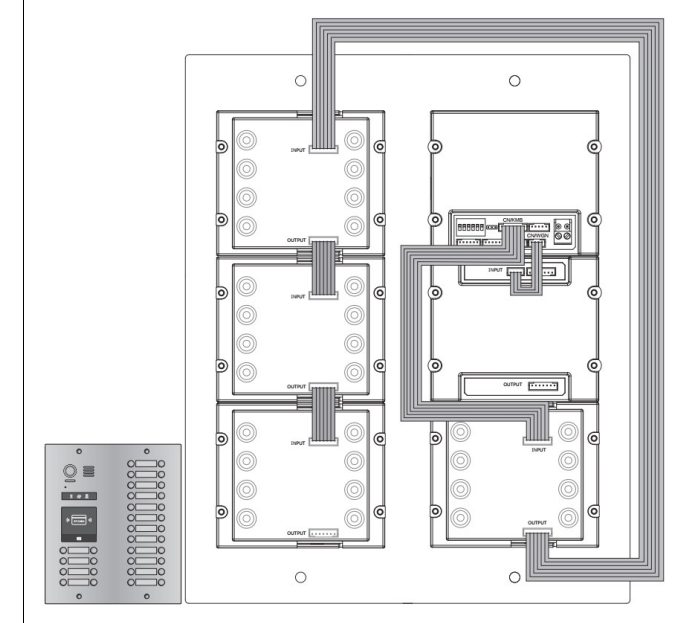

#### • <u>VDMR-21/S8/F3</u>

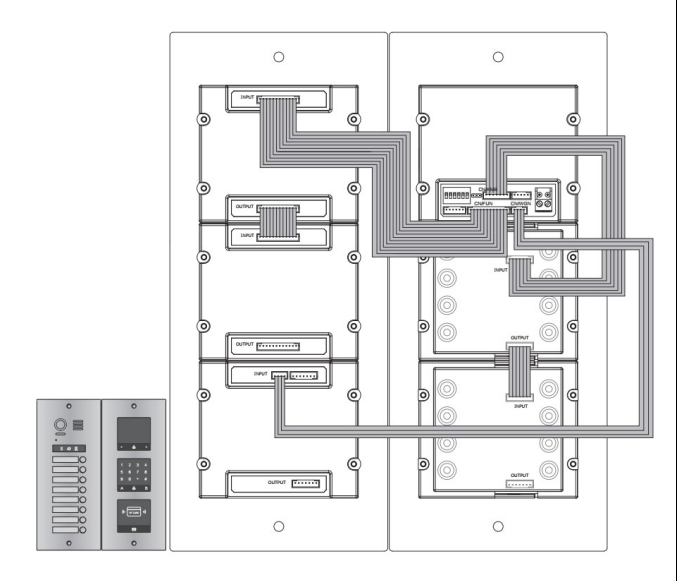

# 14. Konfigurálás

## 14.1. Közös kaputábla beállítások

## 1. <u>Névlista.txt</u>

(1) Hozzon létre egy új TXT fájlt és nevezze el névlistának.

(2) Nyissa meg és egymás után írjon szögletes zárójelpárt ([]) ötször egymás után.

### Példa:

[button][name][gateway][router][address]

| Button  | Nyomógomb száma                                                        |
|---------|------------------------------------------------------------------------|
| Name    | Kijelzőn megjelenő név                                                 |
| Gateway | Gateway mód, BDU cím<br>[08~15], ez megfelel 01~08-as<br>számú BDU-nak |
| Router  | Router mód BDU cím [01~08],<br>ez megfelel 01~08-as BDU-nak            |
| Address | A hozzárendelt beltéri címe                                            |

(3) Ha több nevet akarunk a névlistához adni:

[001][Alan\_1][08][00][01] [002][Alan\_2][08][00][02] [003][Alan\_3][09][00][01] [004][Alan\_4][09][00][02] [005][Alan\_5][10][00][01] [006][Alan\_6][10][00][02] [007][Alan\_7][11][00][01] [008][Alan\_8][11][00][02]

**Magyarázat:** Nyomja meg az 1-es gombot, az 1-es számú beltéri fog csörögni, az 1-es számú BDU-n keresztül a kijelzőn az Alan\_1 felirat jelenik meg.

# 14.2. Szoftver frissítés

- 1. Töröljön minden adatot az SD kártyáról
- 2. Másolja a frissített **DMR21.bin** fájlt az SD kártyára

3. Kapcsolja a DIP6 kapcsolót ON állásba.

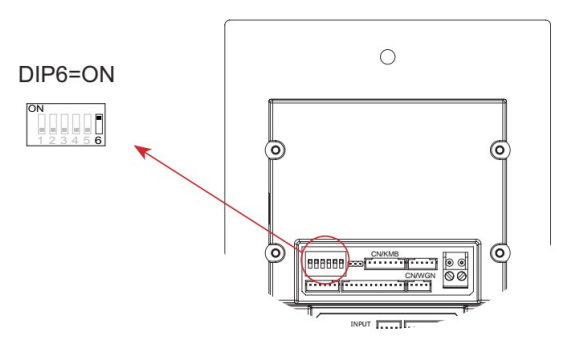

- 4. Helyezze az SD kártyát a foglalatba a kaputábla jobb oldalán.
- 5. Egy hosszú BP+ hangot fog hallani és az Állapotjelző világítani kezd.

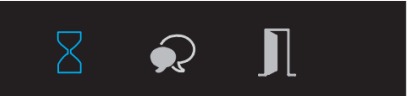

6. 3 másodperc után mindhárom állapotjelző bekapcsol.

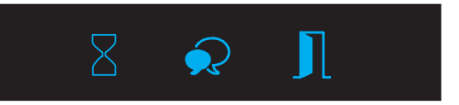

 20 másodperc után egy hosszú BP+ hangot fog hallani, az állapotjelzők kialszanak. A szoftverfrissítés befejeződött.

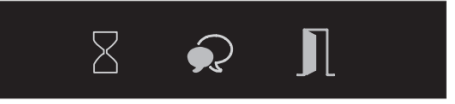

# 14.3. Jelzőhang frissítés

- Töröljön minden adatot az SD kártyáról
- 2. Másolja a frissített **Ring.bin** fájlt az SD kártyára.
- 3. Kapcsolja a DIP6 kapcsolót ON állásba.

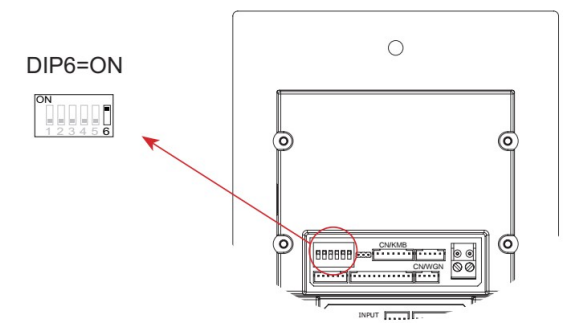

- 4. Helyezze az SD kártyát a foglalatba a kaputábla jobb oldalán.
- 5. Egy hosszú BP+ hangot fog hallani és az Beszéd világítani kezd.

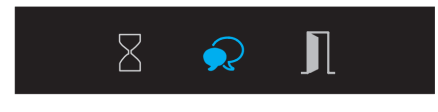

 20 másodperc után egy hosszú BP+ hangot fog hallani, az Beszéd jelző kialszik. A Jelzőhang frissítés befejeződött.

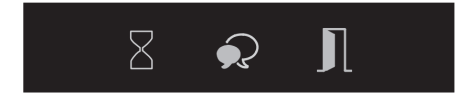

## 14.4. Névlista frissítés

- 1. Töröljön minden adatot az SD kártyáról
- 2. Másolja a frissített **Namelist.bin** fájlt az SD kártyára
- 3. Kapcsolja a DIP6 kapcsolót ON

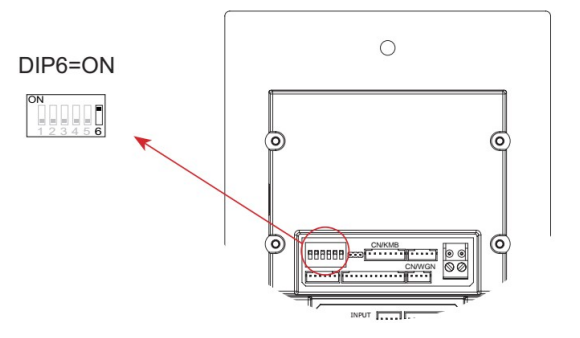

- 4. Helyezze az SD kártyát a foglalatba a kaputábla jobb oldalán.
- 5. Egy hosszú BP+ hangot fog hallani és az Beszéd világítani kezd.

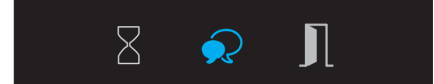

 20 másodperc után egy hosszú BP+ hangot fog hallani, az Beszéd jelző kialszik. A Névlista frissítés befejeződött.

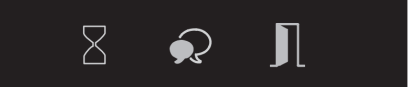

# Jegyzetek:

Az Ön márkakereskedője:

A dokumentáció az importáló szellemi tulajdona,ezért annak változtatása jogi következményeket vonhat maga után. A fordításból, illetve a nyomdai kivitelezésből származó hibákért felelősséget nem vállalunk. A leírás

A fordításból, illetve a nyomdai kivitelezésből származó hibákért felelősséget nem vállalunk. A leírás és a termék változtatásának jogát a forgalmazó és a gyártó fenntartja.

Utolsó módosítás: 2016. április 21.